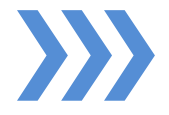

# Instructivo de navegación

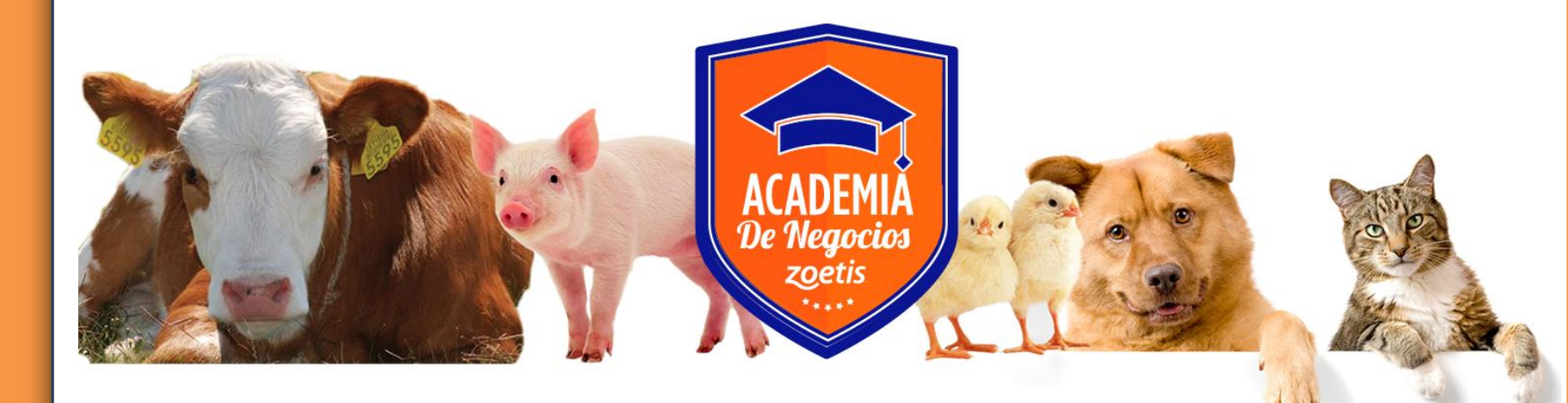

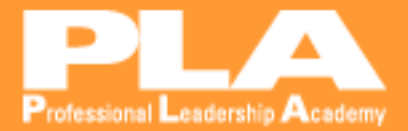

## Ingrese a

## academiazoetis.plaexportacademy.com

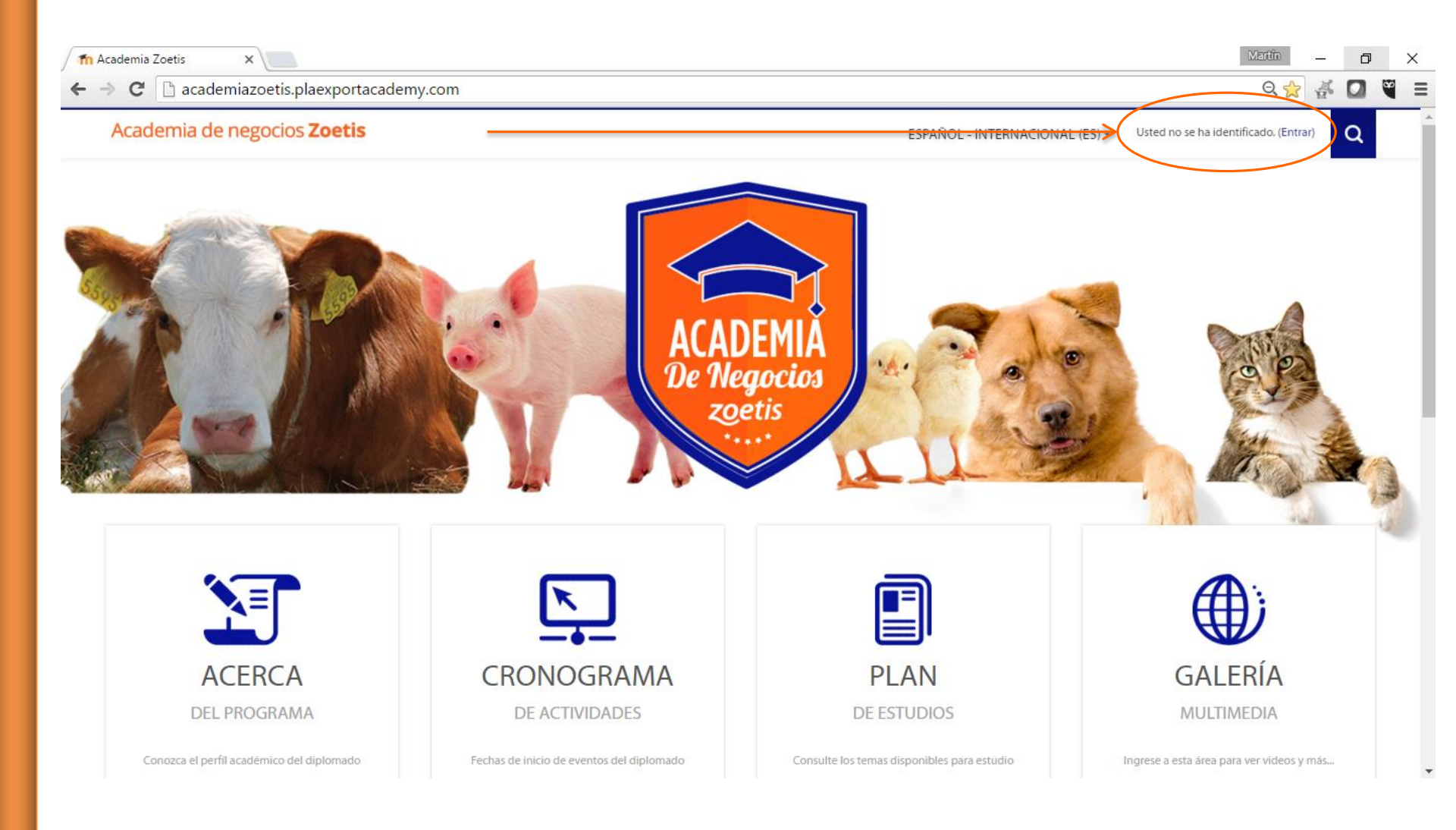

La siguiente ventana es la de validación de usuarios de ingreso a la plataforma virtual. Acá la persona inscrita deberá ingresar su usuario y contraseña que le fueron enviados en la siembra del programa. La clave debe tener el formato enviado, tenga en cuenta mayúsculas y el guion medio - Luego debemos dar clic en entrar.

| 🖉 🎢 Academia Zoetis: En              | Academia Zoetis: Entrar al 🗙 📃                             |                              |   |  |  |  |
|--------------------------------------|------------------------------------------------------------|------------------------------|---|--|--|--|
| $\leftarrow$ $\Rightarrow$ $C$ 🗋 aca | -> C 🗋 academiazoetis.plaexportacademy.com/login/index.php |                              |   |  |  |  |
| Academia                             | a de negocios Zoetis ESPAÑOL - INTERNACIONAL (ES) -        | Usted no se ha identificado. | Q |  |  |  |
| Página Principal                     | / Entraral sitio                                           |                              |   |  |  |  |
|                                      |                                                            |                              |   |  |  |  |
|                                      | ENTRAR                                                     |                              |   |  |  |  |
|                                      | Nombre de usuario                                          |                              |   |  |  |  |
|                                      | Contraseña                                                 |                              |   |  |  |  |
|                                      | Recordar nombre de usuario                                 |                              |   |  |  |  |
|                                      | ENTRAR                                                     |                              |   |  |  |  |
|                                      | Las 'Cookies' deben estar habilitadas en su navegador (?)  |                              |   |  |  |  |
|                                      |                                                            |                              |   |  |  |  |
|                                      | Algunos cursos permiten el acceso de invitados             |                              |   |  |  |  |
|                                      | ENTRAR COMO INVITADO                                       |                              |   |  |  |  |
|                                      |                                                            |                              |   |  |  |  |

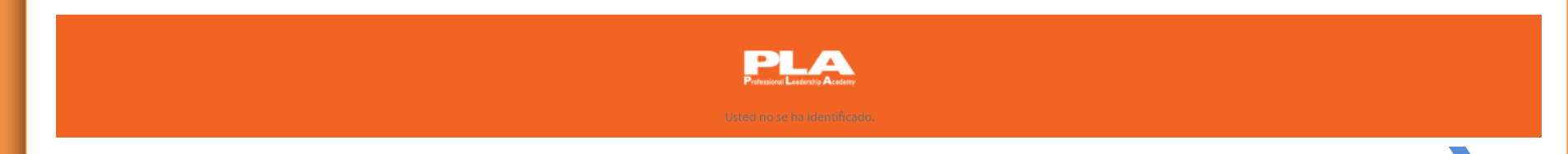

### **Bienvenido! A la Academia de Negocios Zoetis...**

Una vez ingrese al portal, encontramos la página principal y las secciones principales son:

#### 1. Acerca del Programa 2. Cronograma de actividades 3. Plan de Estudios 4. Galería Multimedia

#### 5. Manual de Navegación 6. Mail de Soporte 7. Preguntas Frecuentes

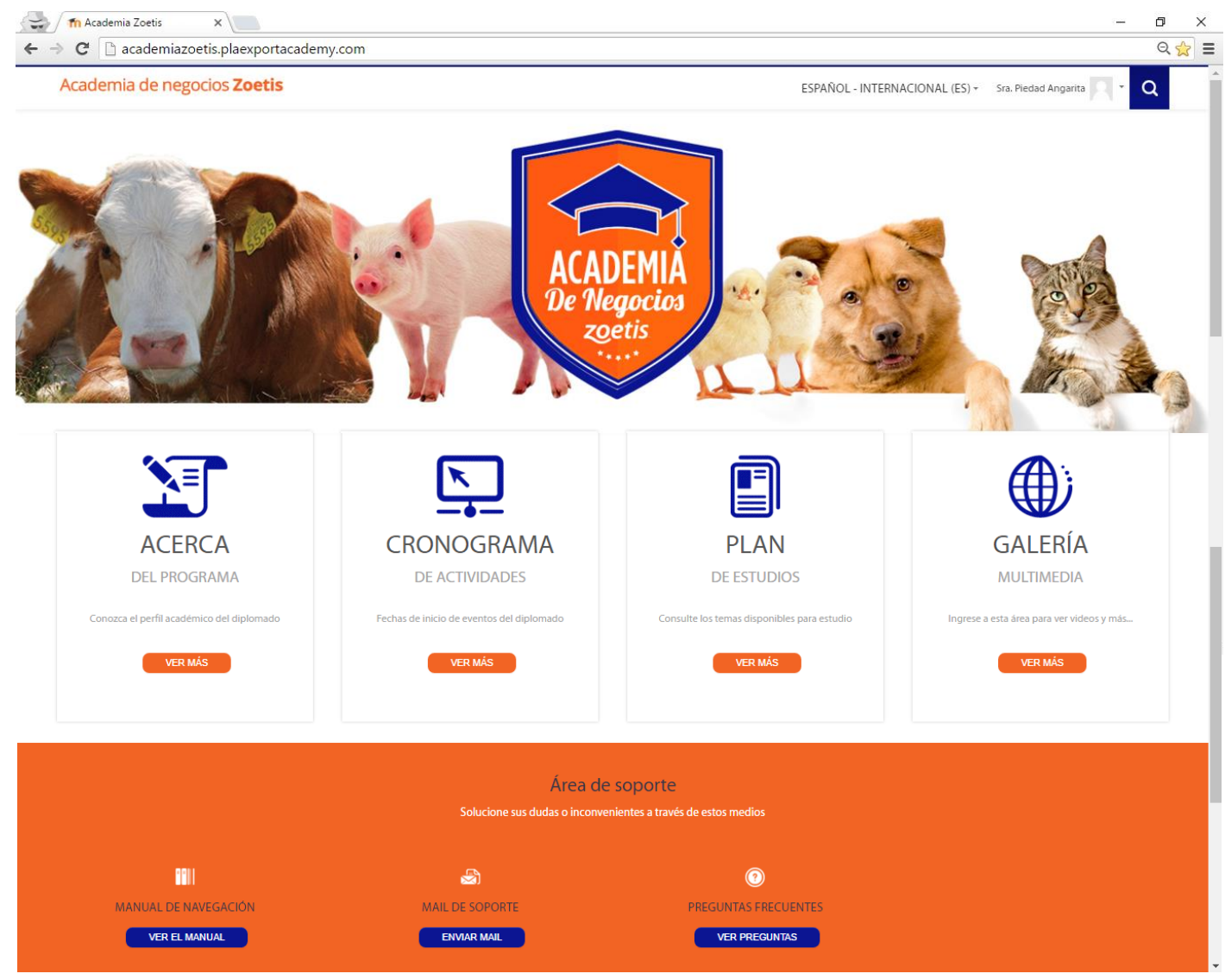

Al ingresar a cualquiera de las secciones, antes de poder continuar debe validar a que curso se encuentra inscrito, para poder proceder a visualizar los contenidos disponibles para usted.

| Academia de negocios a                                                                       | getis                                                                                                    | ESPAÑOL - INTERNACIONAL (ES) *                   | Monica Ortiz Ortiz  | ג |
|----------------------------------------------------------------------------------------------|----------------------------------------------------------------------------------------------------|--------------------------------------------------|---------------------|---|
| Página Principal / Cursos                                                                    |                                                                                                    |                                                  |                     |   |
| Navegación<br>Página Principal<br>Area personal<br>Páginas del sitio<br>Mis cursos<br>Cursos | A continuación seleccione el programa académico en el cual se encue<br>Buscar cursos:<br>Academia de Negocios Zoetis 2016<br>Gerente Zoetis: Piedad Angarita<br>Gerente Zoetis: Nicolas Batista<br>Gerente Zoetis: Oliver Chavez<br>Gerente Zoetis: Harold Fallas<br>Gerente Zoetis: Elder Lenin Flores<br>Programa Básico de Formación en Avicultur<br>Gerente Zoetis: Andrea Moreno Valencia | entra inscrito para acceder a la información cor | npleta de su curso. |   |
|                                                                                              | Programa Básico en animales de compañia<br>Gerente Zoetis: Willington Martinez<br>Habilidades Administrativas                                                                                                    |                                                  |                     |   |
| Selec                                                                                        | cione el programa al cual pertenece e ing                                                                                                    | gresará a continuación a                         | sus contenidos.     |   |

#### Academia de negocios zoetis

ESPAÑOL - INTERNACIONAL (ES) - Monica Ortiz Ortiz

Q

Página Principal / Gabrica

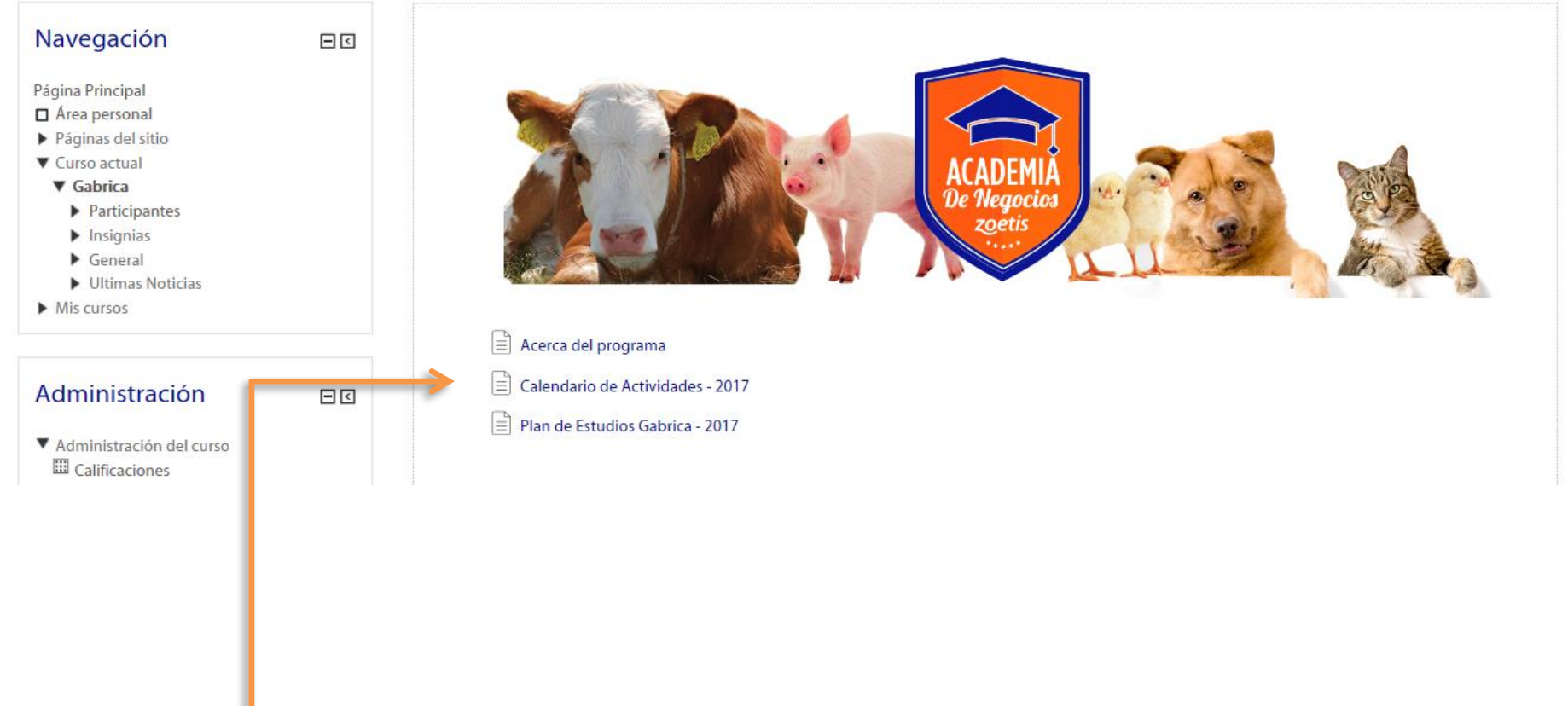

- Una vez seleccionado su programa académico. Seleccione el contenido que desea consultar.

En la sección <u>"Acerca del Programa"</u>, se encuentran: Justificación, objetivos del programa, estructura de contenidos, metodología, duración del programa, requisitos de certificación y componente virtual..

| cauernia de negocios 20                                      | etis              |                                                                                                    | ESPAÑOL - INTERNACIONAL (ES) * Sra. Piedad Angarita 🥂 *                                                                        |
|--------------------------------------------------------------|-------------------|----------------------------------------------------------------------------------------------------|----------------------------------------------------------------------------------------------------|
| Página Principal / Zoetis U / General / Ac                   | erca del programa |                                                                                                    |                                                                                                    |
| Navegación                                                   | ΞŒ                | Acerca del programa                                                                                                    |                                                                                                    |
| Página Principal                                             |                   |                                                                                                    |                                                                                                    |
| <ul> <li>Área personal</li> <li>Diginar del citio</li> </ul> |                   |                                                                                                    |                                                                                                    |
| ▼ Curso actual                                               |                   |                                                                                                    |                                                                                                    |
| ▼ Zoetis U                                                   |                   |                                                                                                    |                                                                                                    |
| <ul> <li>Participantes</li> </ul>                            |                   |                                                                                                    | AN AN AND AND AND AND AND AND AND AND AN                                                                                       |
| <ul> <li>Insignias</li> <li>General</li> </ul>               |                   | A P                                                                                                    |                                                                                                    |
| Acerca del programa                                          |                   |                                                                                                    |                                                                                                    |
| Cronograma de actividades                                    |                   |                                                                                                    |                                                                                                    |
| Preguntas frecuentes                                         |                   |                                                                                                    |                                                                                                    |
| Mis cursos                                                   |                   |                                                                                                    |                                                                                                    |
|                                                              |                   | Justificación                                                                                                    | Objetivo                                                                                                    |
| Administración                                               | 티미                | El profesional actualmente enfrenta diferentes situaciones en la atención a sus clientes,                                                                                                    | Desarrollar un programa de educación no formal con énfasis virtual, que le permita a los                                       |
|                                                              |                   | que requieren de conocimientos, que le permitan generar, atención adecuada y utilidad<br>a su negocio. Es por esto que Zoetis, busca espacios educativos para sus clientes, que                         | colaboradores de los distribuidores Zoetis hacer su tránsito hacia el nuevo modelo de<br>negocio en Centroamérica y El Caribe. |
| <ul> <li>Administración del curso</li> </ul>                 |                   | amplien y arraiguen sus conocimientos, enriqueciendo su andar profesional, logrando<br>un crecimiento personal que beneficie su negocio.                                                                |                                                                                                    |
|                                                              |                   |                                                                                                    |                                                                                                    |
|                                                              |                   | Dirigido a.                                                                                                    | Contenido virtual: plan de estudios                                                                                            |
|                                                              |                   | <ul> <li>Fuerza de ventas, que requieren de conocimiento para hacer la venta de<br/>productos Zoetis</li> <li>Decisores, de los equipos de distribuidores que desean conocer más de cerca el</li> </ul> | Uppomado certificado por Professional Leadership Acedamy     El aula virtual consta de 4 programas a escoger                   |
|                                                              |                   | portafolio de productos Zoetis                                                                                                    | <ul> <li>Módulo Básico Etapa 1</li> </ul>                                                                                      |
|                                                              |                   |                                                                                                    |                                                                                                    |

# En la sección <u>"Calendario de Actividades - 2017"</u>, se encuentran las fechas de las actividades para el programa académico.

Página Principal / Gabrica / General / Calendario de Actividades - 2017

| Navegación                                           | EØ | Calendario de Actividades - 2017 |
|------------------------------------------------------|----|----------------------------------|
| Página Principal                                     |    | Volver al inicio                 |
| Area personal                                        |    |                                  |
| <ul> <li>Páginas del sitio</li> </ul>                |    |                                  |
| <ul> <li>Curso actual</li> </ul>                     |    |                                  |
| Gabrica     Barticipanter                            |    |                                  |
| <ul> <li>Participantes</li> <li>Instantas</li> </ul> |    |                                  |
| ▼ General                                            |    |                                  |
| Acerca del programa                                  |    |                                  |
| Calendario de Actividades - 2017                     |    |                                  |
| ii) Plan de Estudios Gabrica - 2017                  |    |                                  |
| <ul> <li>Ultimas Noticias</li> </ul>                 |    |                                  |
| Mis cursos                                           |    |                                  |
| Administración                                       | EI | ACADEMIA<br>De Negocios          |
| Administración del curro                             |    | zgetis                           |
| P Parisina de la cuiso                               |    | ****                             |

#### **CALENDARIO DE ACTIVIDADES**

| ACTIVIDAD                       | FECHA         |  |
|---------------------------------|---------------|--|
| Inscripciones                   | Marzo 10 – 20 |  |
| Envió de usuarios y contraseñas | Marzo 21 - 30 |  |

En la sección <u>"Plan de estudios"</u>, Encontraras los contenidos de los módulos adicionalmente, los links respectivos de cada una de las evaluaciones para estos módulos.

Página Principal / Gabrica / General / Plan de Estudios Gabrica - 2017

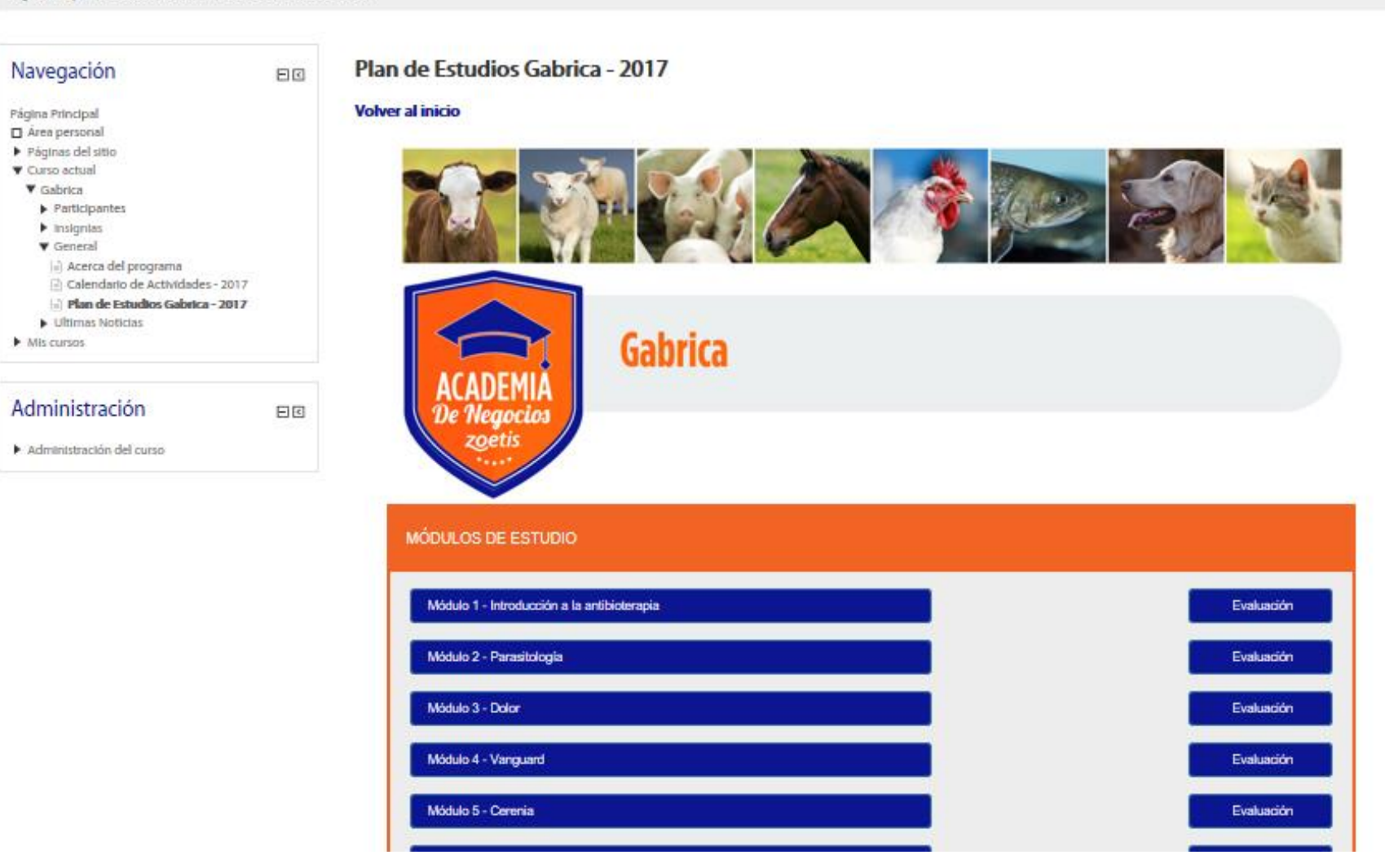

En cada asignatura de estudio encontrará los módulos disponibles y las evaluaciones para cada uno de ellos, disponibles en la plataforma según las fechas estipuladas.

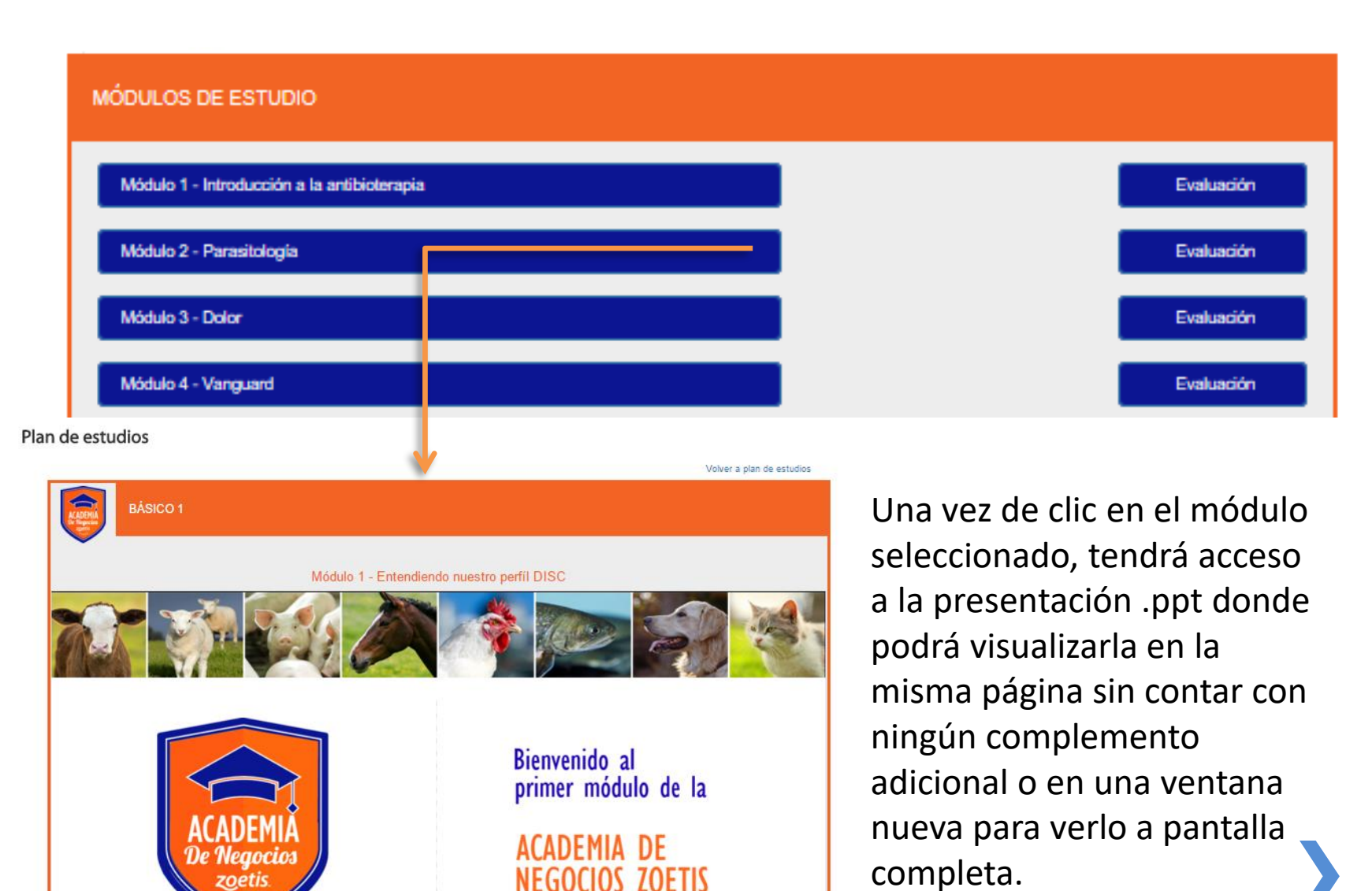

zoetis

# En cada asignatura de estudio también encontrará las evaluaciones disponibles para cada uno de los módulos.

| BÁSICO 1                                                                                                |            |
|----------------------------------------------------------------------------------------------------|------------|
| Esta asignatura es de caracter obligatorio y se compone de dos módulos que tratan los siguientes temas: | Evolución  |
| Módulo 1 - Entendiendo nuestro perfil DISC<br>Módulo 2 - Introductorio a la venta de solucione s        | Evaluación |
| Módulo 3 - Negociar usando los conceptos de negociando el si                                            | Evaluación |

| Página Principal / Zoetis U / Cuestionario                                                           | o Básico 1 (DISC) |                              |                                                                         |                                 |
|----------------------------------------------------------------------------------------------------|-------------------|------------------------------|-------------------------------------------------------------------------|---------------------------------|
| Navegación                                                                                           | - <               | Cuestionario Básico 1 (DISC) |                                                                         |                                 |
| Página Principal<br>Área personal                                                                    |                   |                              | Intentos permitidos: 2<br>Método de calificación: Calificación más alta | Una vez de clic en "Evaluación" |
| <ul> <li>Páginas del sitio</li> <li>Curso actual</li> <li>Zoetis U</li> <li>Participantes</li> </ul> |                   |                              | INTENTE RESOLVER EL CUESTIONARIO AHORA                                  | el sistema lo re direccionará a |
| <ul> <li>Insignias</li> <li>General</li> <li>[1] Cuestionario Básico 1 (DISC)</li> </ul>             |                   |                              |                                                                         | otra ventana donde tendrá       |
| <ul> <li>Mis cursos</li> </ul>                                                                       |                   |                              |                                                                         | acceso al cuestionario          |
| Administración                                                                                       | = <               |                              |                                                                         | seleccionado.                   |
| Administración del curso                                                                             |                   |                              |                                                                         |                                 |
|                                                                                                    |                   |                              |                                                                         |                                 |

no Sra. Piedad Angarita (Sali)

#### Al abrir las evaluaciones usted tendrá dos intentos y se tendrá en cuenta la nota más alta.

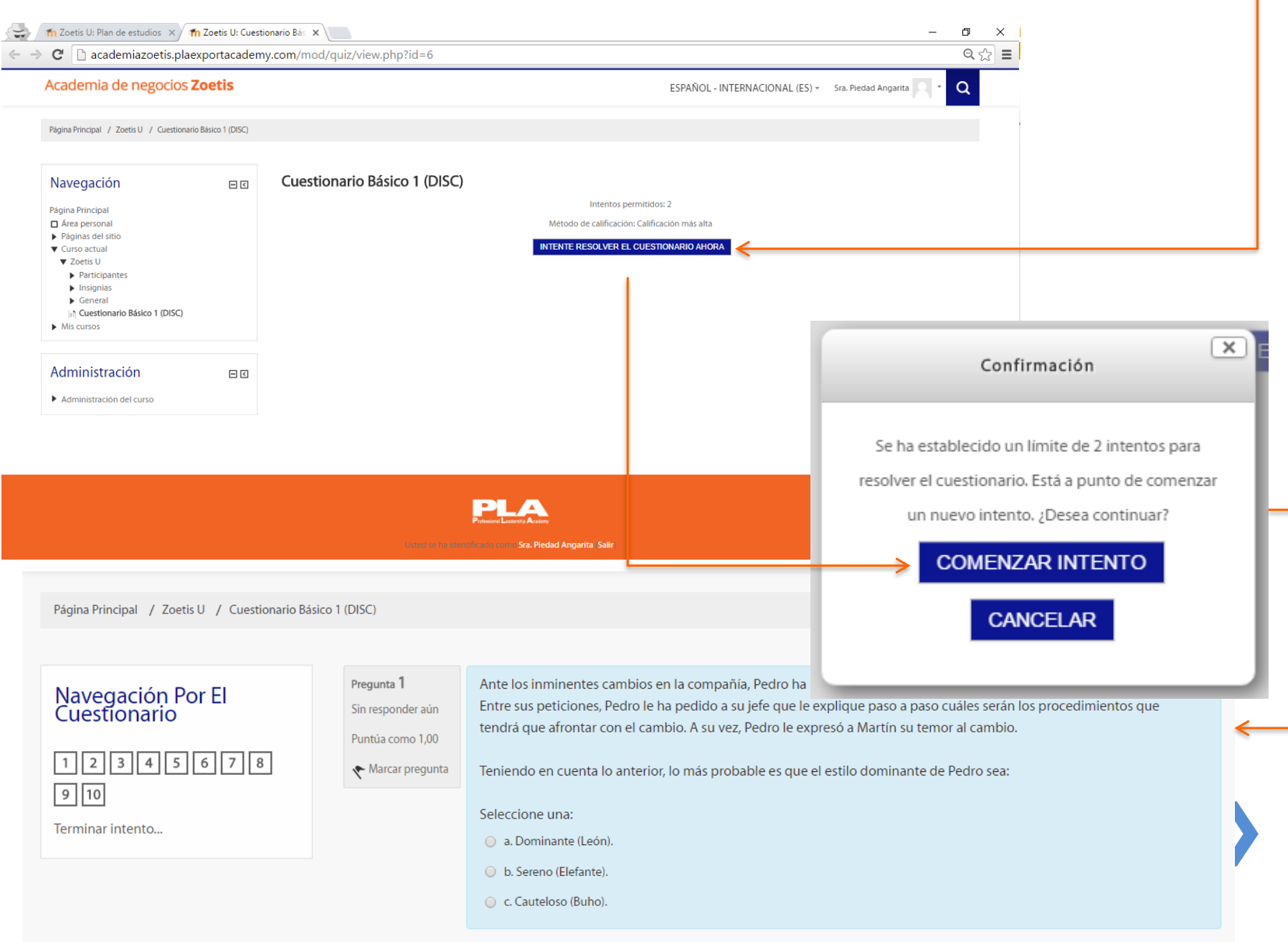

En la sección principal también se encuentra la *Galería Multimedia* y allí usted encontrará videos y demás material visual para complementar su aprendizaje.

Academia de negocios **Zoetis** 

ESPAÑOL - INTERNACIONAL (ES) 👻 Sra. Piedad Angarita 🔍 👻 📿

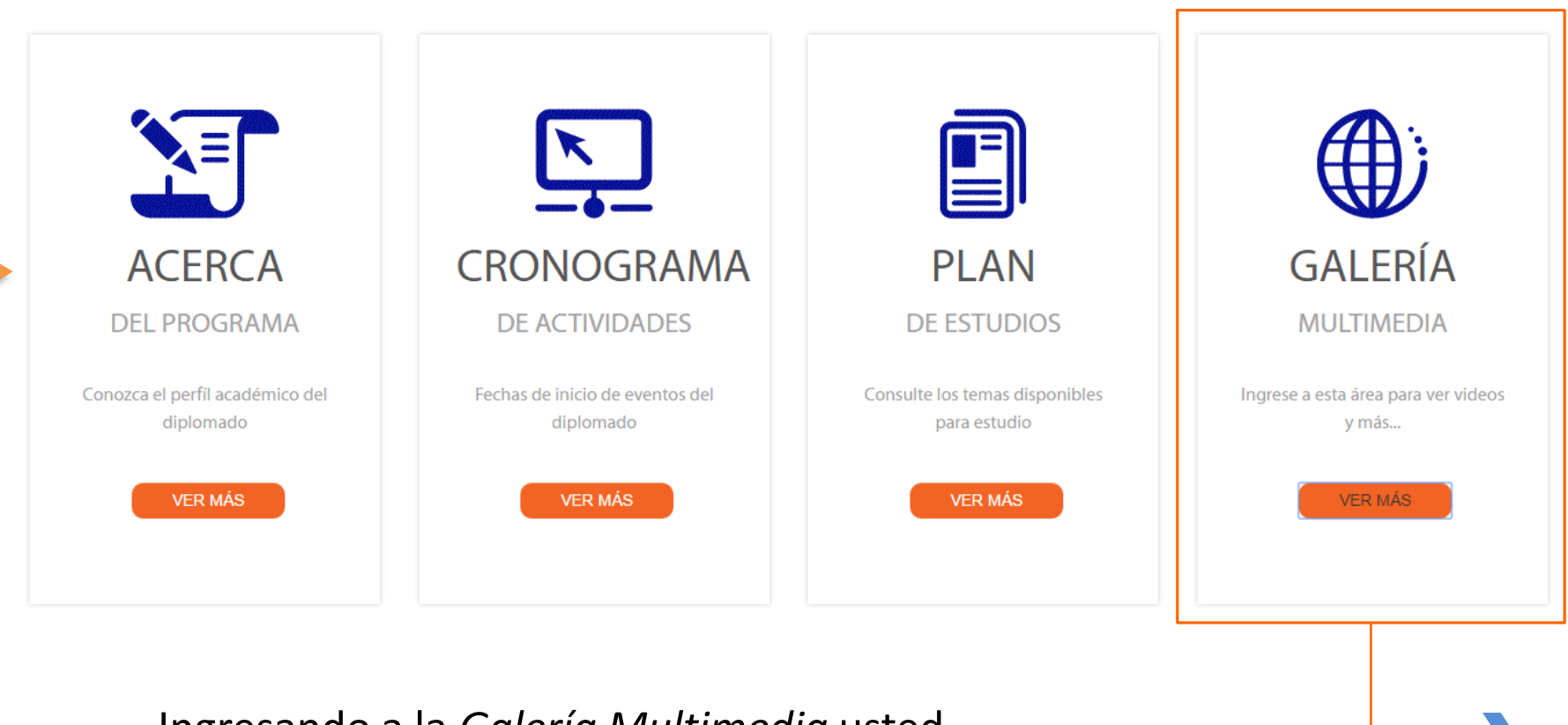

Ingresando a la <u>Galería Multimedia</u> usted podrá visualizar el material adicional a su aprendizaje. En la sección adicional <u>"Área de soporte"</u>, se encuentran soluciones a sus inconvenientes con la navegabilidad en el diplomado, allí usted podrá comunicarse con el comité académico para resolver sus inquietudes a través de los siguientes medios:.

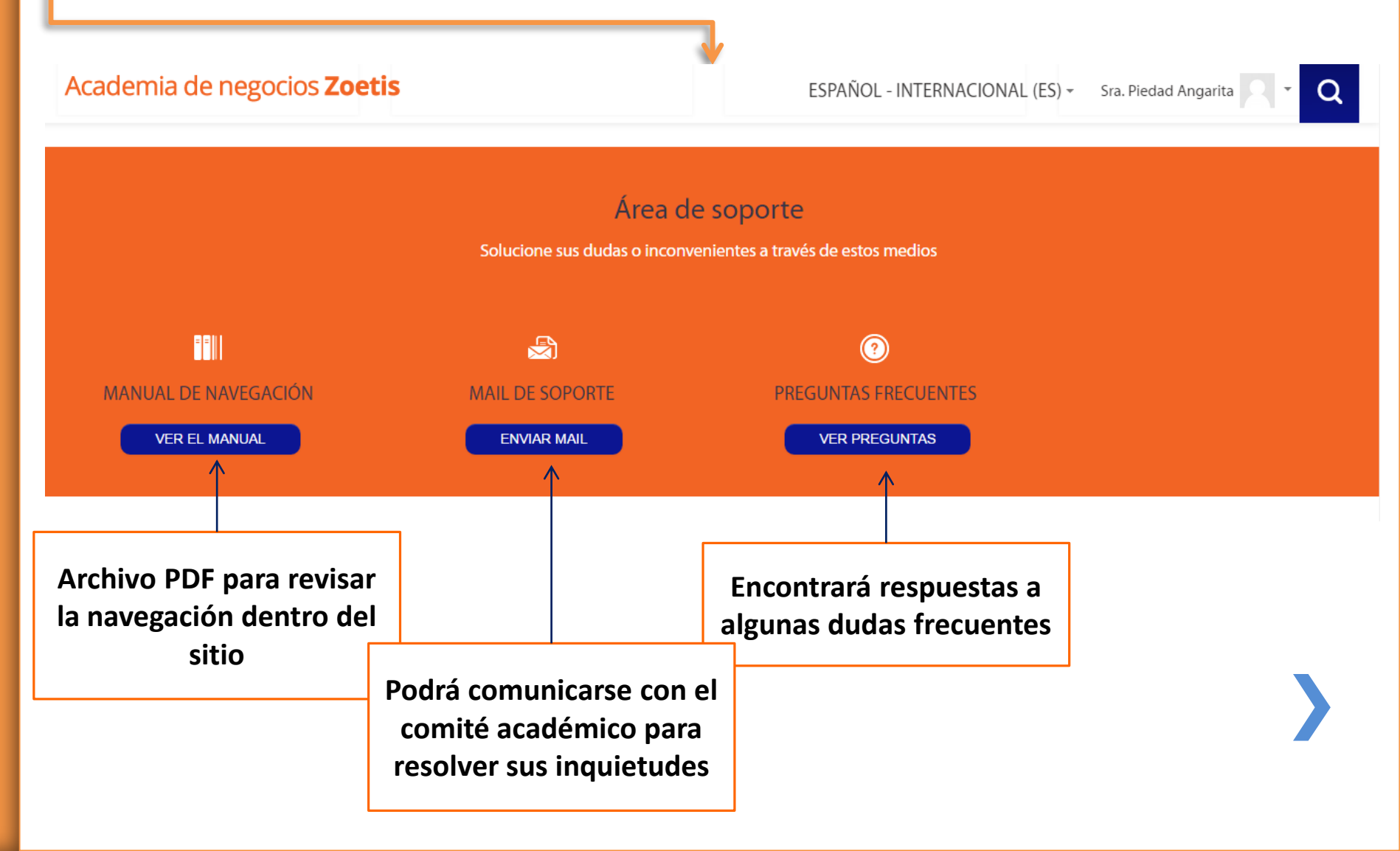

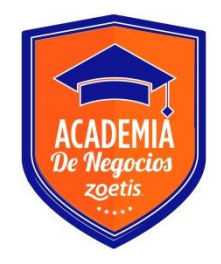

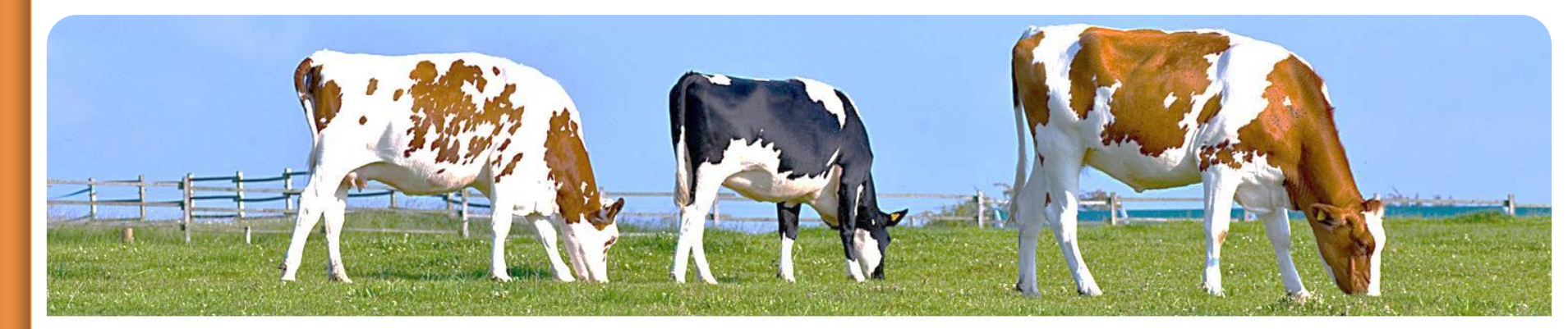

El programa tiene a su disposición una dirección de correo electrónico de soporte, donde sus inquietudes y solicitudes serán atendidas en un plazo máximo de 24 horas <u>academiadenegocioszoetis@plaexportacademy.com</u>

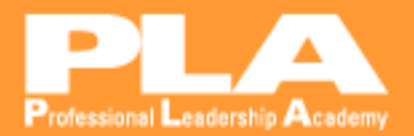